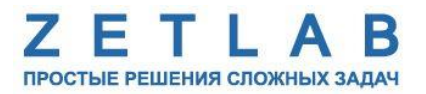

# ПРЕОБРАЗОВАТЕЛЬ ИНТЕРФЕЙСА ZET 7176

----

# ZET 7176

# РУКОВОДСТВО ПО ЭКСПЛУАТАЦИИ

ЭТМС.421425.001-176 РЭ

000 «ЭТМС»

# Оглавление

| 1 | Назі  | начение и технические характеристики                                  | 3  |
|---|-------|-----------------------------------------------------------------------|----|
|   | 1.1.  | Назначение преобразователей интерфейса                                | 3  |
|   | 1.2.  | Условия эксплуатации                                                  | 3  |
| 2 | Вне   | иний вид и назначение разъемов                                        | 4  |
|   | 2.1.  | Внешний вид преобразователей интерфейса                               | 4  |
|   | 2.2.  | Обозначение контактов преобразователей интерфейса                     | 5  |
|   | 2.3.  | Схема подключения при построении измерительной цепи                   | 6  |
| 3 | Под   | готовка к конфигурированию                                            | 7  |
|   | 3.1.  | Подключение преобразователей интерфейса                               | 7  |
|   | 3.1.1 | . Порядок подключения                                                 | 7  |
|   | 3.1.2 | 2. Заводская настройка IP-адреса                                      | 7  |
|   | 3.1.3 | 8. Проверка IP-адреса преобразователя интерфейса                      | 8  |
|   | 3.1.4 | 4. Настройка IP-адреса преобразователя интерфейса                     | 9  |
|   | 3.1.5 | 5. Настройка IP адреса компьютера                                     | 10 |
|   | 3.1.6 | б. Активация подключения по Ethernet                                  | 12 |
| 4 | Кон   | фигурирование преобразователей интерфейса                             | 13 |
|   | 4.1.  | Назначение и состав вкладок для настройки преобразователей интерфейса | 15 |
|   | 4.1.1 | . Вкладка «Информация»                                                | 15 |
|   | 4.1.2 | 2. Вкладка <i>«Ethernet»</i>                                          | 16 |
|   | 4.1.3 | 8. Вкладка <i>«РТР»</i>                                               | 17 |
|   | 4.1.4 | . Вкладка « <i>CAN</i> »                                              | 18 |
|   | 4.1.5 | б. Вкладка <i>«Трафик»</i>                                            | 19 |
|   | 4.1.6 | 5. Вкладка «Состояние»                                                | 21 |
| 5 | Реж   | имы работы светодиодной индикации                                     | 23 |

#### 1 Назначение и технические характеристики

#### 1.1. Назначение преобразователей интерфейса

Преобразователи интерфейса ZET 7176 предназначены для подключения измерительных сетей на базе цифровых датчиков с интерфейсом CAN к компьютеру по сети Ethernet. Пропускная способность сетей Ethernet позволяет без задержек исполнять команды и передавать большие объемы данных.

В пакете ZETLAB имеются драйвера для модулей ZET 7176. Сервер данных ZETLAB автоматически определяет наличие устройств на линии CAN, считывает название измерительного канала, единицу измерения, верхний и нижний диапазон допустимых значений параметров и в непрерывном режиме обрабатывает данные измерительного канала и формирует непрерывный синхронизированный поток в среде ZETLAB.

Сервер данных ZETLAB сканирует линию по всем доступным адресам и в случае появления нового устройства динамически подключает новый канал в систему. При обнаружении нового устройства ZET 7176 сервер данных ZETLAB также подключает все каналы на ходу. Таким образом линию можно обслуживать не прерывая процесс работы по другим каналам, т.е. система допускает «горячую» замену элементов.

#### 1.2. Условия эксплуатации

Преобразователи интерфейса ZET 7176 в зависимости от назначения и места эксплуатации имеют два варианта исполнения:

1. Лабораторное исполнение – применяется при возможности использовать цифровые датчики в мягких условиях эксплуатации.

2. Промышленное исполнение – цифровые датчики предназначены для эксплуатации в неблагоприятных условиях окружающей среды.

Условия эксплуатации цифровых датчиков представлены в Табл. 1.1. Табл. 1.1 Условия эксплуатации ZET 7176

| Параметр                            | Лабораторное<br>исполнение | Промышленное<br>исполнение |
|-------------------------------------|----------------------------|----------------------------|
| Температура окружающего воздуха, °С | 540                        | -4080                      |
| Относительная влажность воздуха, %  | Не более 90 <sup>1</sup>   | Не более 98 <sup>2</sup>   |
| Атмосферное давление, мм. рт. ст.   | 630-800                    | 495-800                    |

<sup>&</sup>lt;sup>1</sup> при температуре воздуха 25 °С без конденсации влаги.

<sup>&</sup>lt;sup>2</sup> при температуре воздуха 35 °С.

## 2 Внешний вид и назначение разъемов

## 2.1. Внешний вид преобразователей интерфейса

На Рис. 2.1 представлен внешний вид преобразователя интерфейса ZET 7176, выполненного в лабораторном исполнении. Внутри преобразователя, на нижней грани, расположен магнит, что позволяет, при необходимости, установить датчик на металлической поверхности в удобном для пользователя положении.

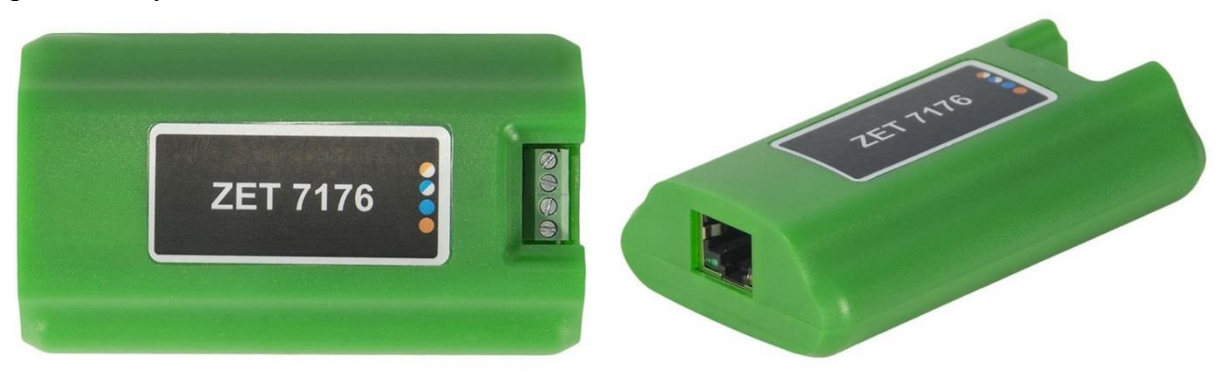

Рис. 2.1 Внешний вид преобразователя интерфейса в лабораторном исполнении

На Рис. 2.2 представлен внешний вид преобразователя интерфейса ZET 7176, выполненного в промышленном исполнении.

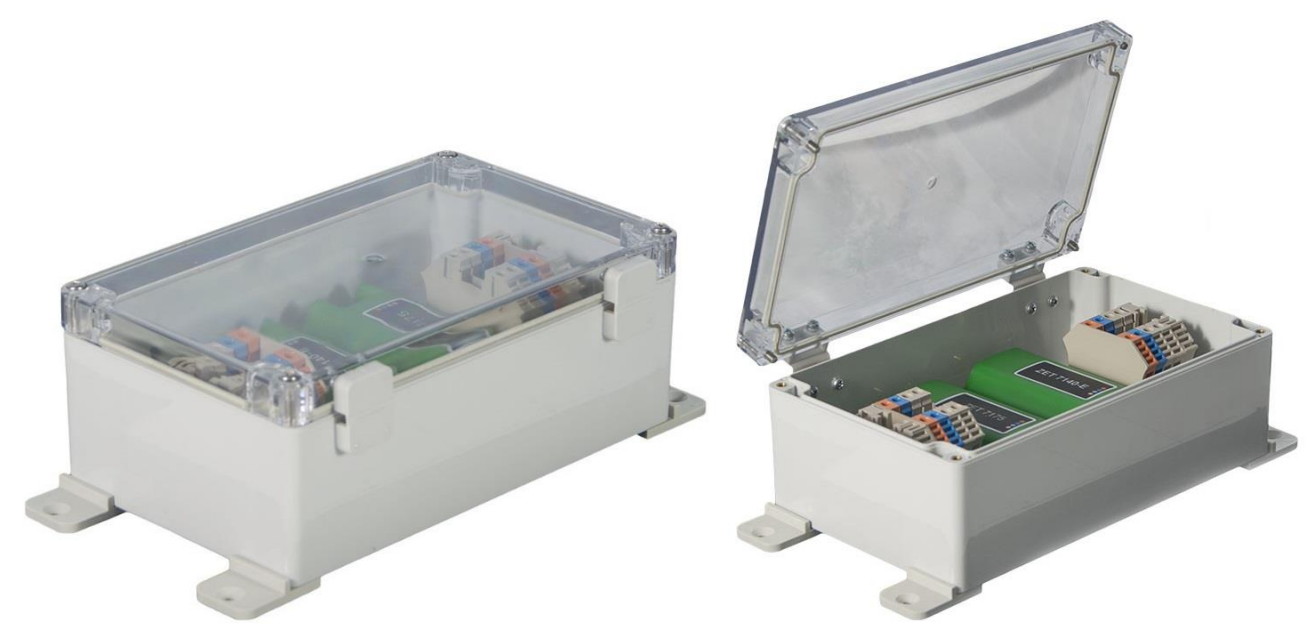

Рис. 2.2 Внешний вид преобразователя интерфейса в промышленном исполнении

#### 2.2. Обозначение контактов преобразователей интерфейса

Преобразователи интерфейса ZET 7176, выполненные в лабораторном исполнении, имеют группу из 4-х клемм, предназначенных для подключения цифровых датчиков, и разъем RJ-45, предназначенный для подключения преобразователей интерфейса к компьютеру по интерфейсу Ethernet.

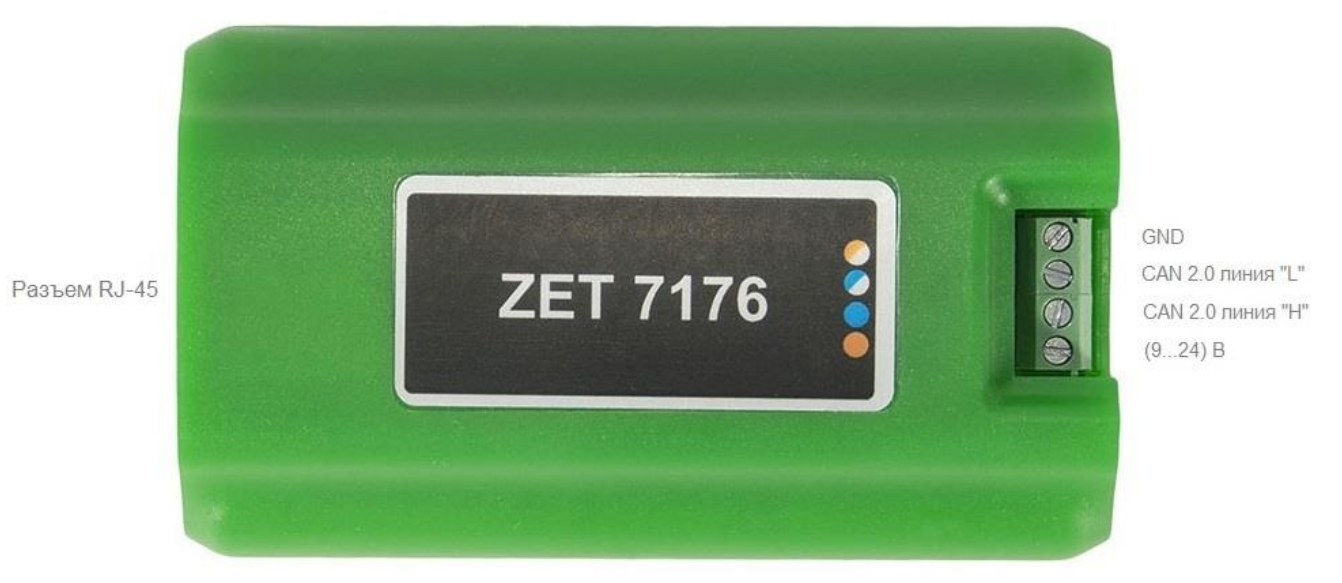

На Рис. 2.3 отображено обозначение контактов преобразователя интерфейса ZET 7176.

Рис. 2.3 Обозначение контактов ZET 7176 в лабораторном исполнении

В Табл. 2.1 приведено назначение клемм ZET 7176 для подключения цифровых датчиков.

| Табл. 2.1 Назначение клемм ZET 7176 для подключения цифровых датч |
|-------------------------------------------------------------------|
|-------------------------------------------------------------------|

| № клеммы | Назначение        | Маркировка     |
|----------|-------------------|----------------|
| 1        | (924) B           | Оранжевый      |
| 2        | CAN 2.0 линия «Н» | Синий          |
| 3        | CAN 2.0 линия «L» | Бело-синий     |
| 4        | GND               | Бело-оранжевый |

#### 2.3. Схема подключения при построении измерительной цепи

При построении измерительной сети, цифровые датчики с интерфейсом CAN 2.0 подключаются последовательно. Образовавшаяся измерительная цепочка из цифровых датчиков, подключается к компьютеру при помощи преобразователя интерфейса ZET 7176. На Рис. 2.4 представлена измерительная сеть, построенная на базе преобразователя интерфейса ZET 7176.

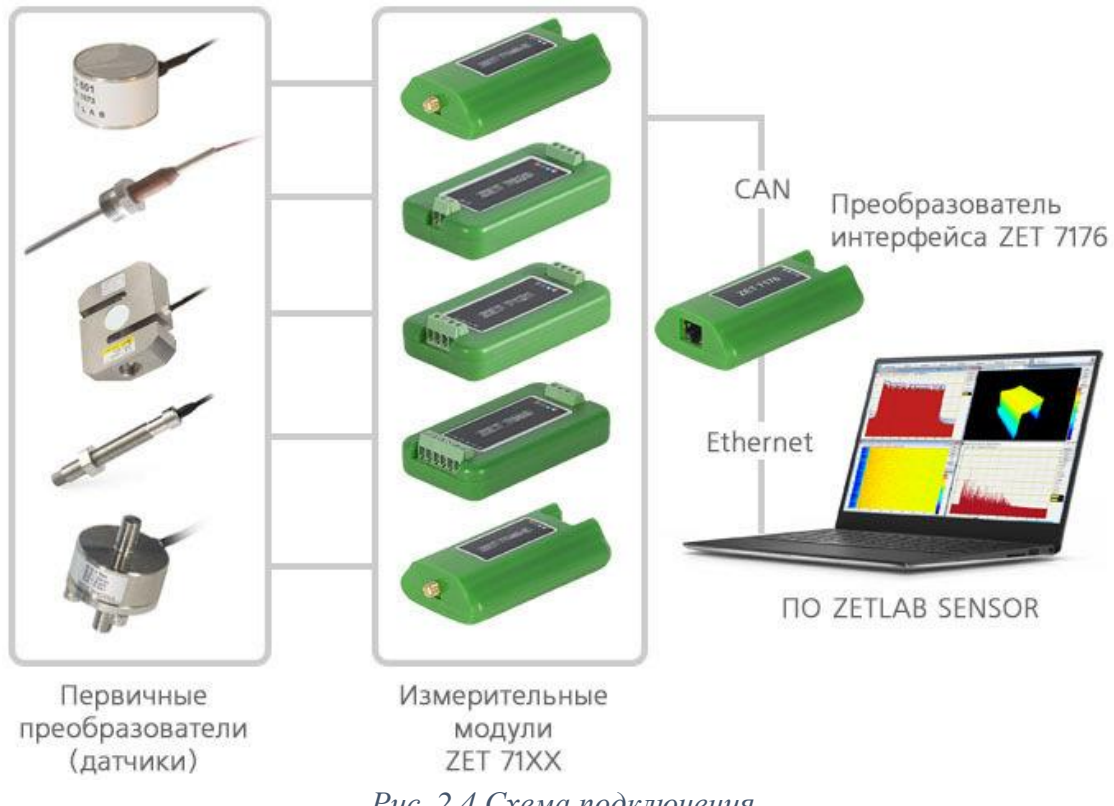

Рис. 2.4 Схема подключения

Внимание! Следует обратить внимание, что адреса (node), подключаемых цифровых датчиков внутри одной измерительной сети, должны отличаться друг от друга. Совпадение адресов цифровых датчиков, внутри одной измерительной сети, повлияет на работоспособность данных цифровых датчиков.

#### 3 Подготовка к конфигурированию

Для работы с преобразователями интерфейса ZET 7176 следует подключить их к локальной сети Ethernet или напрямую к компьютеру. Также необходимо подать напряжение питания 9...24 В. На компьютере, при помощи которого будет производиться конфигурирование преобразователей интерфейса, должна быть установлена операционная система Windows, а также установлено и запущено программное обеспечение ZETLAB. Необходимо также подключить к USB разъему компьютера электронный ключ ZETKEY, поставляемый в комплекте с преобразователем интерфейса.

#### 3.1. Подключение преобразователей интерфейса

#### 3.1.1. Порядок подключения

При первом подключении преобразователя интерфейса необходимо настроить Ethernet порты на компьютере и преобразователе интерфейса таким образом, чтобы значения IP-адресов и масок определяло их отношение к единой подсети. Для этого перенастраивают, либо IP-адрес Ethernet порта преобразователя интерфейса на подсеть порта компьютера, либо IP-адрес Ethernet порта компьютера на подсеть порта преобразователя интерфейса.

**Примечание:** При необходимости проверка IP-адреса преобразователя интерфейса выполняется согласно разделу 3.1.3.

Настройку IP-адреса Ethernet порта преобразователя интерфейса следует выполнять в соответствии с разделом 3.1.4.

Настройку IP-адреса Ethernet порта компьютера следует выполнять в соответствии с разделом 3.1.5.

После того, как IP-адреса Ethernet портов компьютера и преобразователя интерфейса расположены в единой подсети, необходимо, руководствуясь разделом 3.1.6, выполнить активацию Ethernet канала преобразователя интерфейса, после чего преобразователь интерфейса будет полностью готов к работе.

Примечание: При использовании одновременно нескольких преобразователей интерфейса необходимо использовать Ethernet свитч, обеспечивающий необходимое число Ethernet портов для подключения. При этом подключенные Ethernet порты преобразователей интерфейса и компьютера должны относиться к единой подсети и не иметь при этом одинаковых IP-адресов.

#### 3.1.2. Заводская настройка ІР-адреса

Заводской настройкой для преобразователя интерфейса является IP-адрес – 192.168.1.76 с маской подсети 255.255.255.0.

#### 3.1.3. Проверка IP-адреса преобразователя интерфейса

Для проверки IP-адреса преобразователя интерфейса на панели ZETLAB в меню «Сетевые программы» активируйте программу «Подключение устройств по Ethernet» при этом откроется окно программы (*Puc. 3.1*).

| 🔛 Подключение устройств по Ethernet                    | - • • |           |          |  |  |  |
|--------------------------------------------------------|-------|-----------|----------|--|--|--|
| Анализаторы ZETSENSOR                                  |       |           |          |  |  |  |
| Тип                                                    | Имя   | Состояние |          |  |  |  |
| Доступные устройства                                   |       |           | <b>^</b> |  |  |  |
| I ZET 7176 №2b17371042240ddf                           |       | Свободно  |          |  |  |  |
| IP-адреса компьютера: 192.168.1.1/24, 192.168.42.20/24 |       |           |          |  |  |  |

Рис. 3.1 Окно «Подключение устройств по Ethernet»

Для просмотра текущего IP-адреса преобразователя интерфейса следует навести курсор мышки на наименование преобразователя интерфейса и считать значение IP-адреса (*Puc. 3.2*).

| 🔢 Подключение устройств по Ethernet                    |       |           | - • ×    |
|--------------------------------------------------------|-------|-----------|----------|
| Анализаторы ZETSENSOR                                  |       |           |          |
| Тип                                                    | Имя   | Состояние |          |
| Доступные устройства                                   |       |           | <b>^</b> |
| 🖳 ZET 7176 №2b17371042240ddf                           |       | Свободно  |          |
| [Р-адрес: [192.168.1.76]                               |       |           |          |
| l<br>IP-адреса компьютера: 192.168.1.1/24, 192.168.42. | 20/24 |           |          |
|                                                        |       |           |          |

Рис. 3.2 Просмотр IP-адреса преобразователя интерфейса

#### 3.1.4. Настройка IP-адреса преобразователя интерфейса

Для смены IP-адреса преобразователя интерфейса следует в окне программы «Подключение устройств по Ethernet» щелчком правой клавишей мыши по наименованию преобразователя интерфейса вызвать контекстное меню и выбрать функцию «Сменить IP-адрес» (*Puc. 3.3*).

| 🔡 Подключение устройств по Ethernet                |        |           | - • •    |
|----------------------------------------------------|--------|-----------|----------|
| Анализаторы ZETSENSOR                              |        |           |          |
| Тип                                                | Имя    | Состояние |          |
| Доступные устройства                               |        |           | <b>^</b> |
| / 🖳 ZET 7176 №2b17371042240ddf                     |        | Свободно  |          |
| Задействое                                         | ать    |           |          |
| Сменить ІР                                         | -адрес |           |          |
|                                                    |        |           |          |
|                                                    |        |           |          |
|                                                    |        |           |          |
|                                                    |        |           |          |
|                                                    |        |           |          |
|                                                    |        |           |          |
|                                                    |        |           |          |
|                                                    |        |           |          |
|                                                    |        |           |          |
|                                                    |        |           |          |
| IP-адреса компьютера: 192.168.1.1/24, 192.168.42.2 | 0/24   |           |          |

Рис. 3.3 Вызов функции смены IP-адреса преобразователя интерфейса

В открывшемся окне «Сменить IP-адрес» в строке «Новый IP-адрес» установить новый сетевой адрес и маску подсети преобразователя интерфейса, после чего нажать кнопку «Ок» (*Puc. 3.4*).

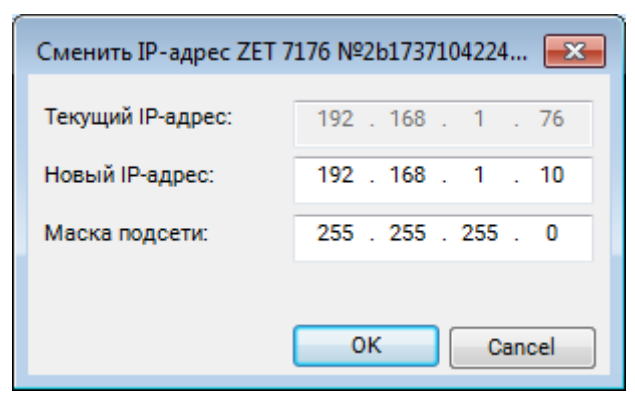

Рис. 3.4 Смена IP-адреса преобразователя интерфейса

#### 3.1.5. Настройка ІР адреса компьютера

Для настройки IP-адреса Ethernet порта компьютера следует открыть окно «Сетевые подключения» из состава программ операционной системы *Windows* и активировать двойным кликом мыши иконку, соответствующую настраиваемому на компьютере сетевому порту Ethernet, при этом откроется окно «Состояние-Ethernet» (*Puc. 3.5*) выбранного порта.

| 🗧 🔿 🔹 🛧 🕎 « Все элементы панели уп » Сетевые подключения 🛛 🗸 👌 Поиск: Сетевые п                                                                                                    | тодкл | ючения  |      |
|----------------------------------------------------------------------------------------------------|-------|---------|------|
|                                                                                                    |       | no remo | Q, i |
| Упорядочить 🔻 Отключение сетевого устройства Диагностика подключения »                                                                                                    | •     |         | ?    |
| Ethernet<br>Неопозманная сеть<br>Realtek PCle GBE Family C         Cостояние - Ethernet         ×           Общие         Подключение         Без доступа к сети<br>IPv4-подключение:         Без доступа к сети<br>IPv4-подключение:         Без доступа к сети<br>IPv4-подключение:         Без доступа к сети<br>IPv4-подключение:         Без доступа к сети<br>IPv6-подключение:         Без доступа к сети<br>IPv6-подключение:         Без доступа к сети<br>IPv6-подключение:         Без доступа к сети<br>IPv6-подключение:         Без доступа к сети<br>IPv6-подключение:         Без доступа к сети<br>IPv6-подключение:         Без доступа к сети<br>IDograme к сети<br>III:53:11           Скорость:         20 дней 11:53:11         Скорость:         20 дней 11:53:11           Скорость:         100.0 Мбит/с         Сведения           Отправлено         —         —         Принято           Байт:         52 901 562 328         1 995 334 076 378 |       |         |      |
| Закрыть                                                                                                    |       |         |      |

Рис. 3.5 Окно «Состояние Ethernet»

В окне «Состояние-Ethernet» следует активировать панель «*Свойства»* и в открывшемся окне «Ethernet свойства» (*Puc. 3.6*) «выделив» строчку «IP версии 4(TCP/IPv4)» (как показано на рисунке) активировать панель «Свойства».

| Сеть                                                                                             | Доступ                                                                                                    |        |
|--------------------------------------------------------------------------------------------------|----------------------------------------------------------------------------------------------------|--------|
| Подк                                                                                             | лючение через:                                                                                                    |        |
| 1                                                                                                | Realtek PCIe GBE Family Controller                                                                                                    |        |
|                                                                                                  | <u>Н</u> астроить.                                                                                                    |        |
| Отме                                                                                             | еченные компоненты используются этим подключение                                                                                                    | em:    |
| ~                                                                                                | 🖳 Клиент для сетей Microsoft                                                                                                    | ~      |
|                                                                                                  | Общий доступ к файлам и принтерам для сетей Мі                                                                                                    |        |
|                                                                                                  |                                                                                                    |        |
|                                                                                                  | Планировщик пакетов QoS                                                                                                    |        |
| >                                                                                                | Планировщик пакетов QoS IP версии 4 (TCP/IPv4)                                                                                                    |        |
| 2                                                                                                | Планировщик пакетов QoS                                                                                                    |        |
|                                                                                                  | <ul> <li>Планировщик пакетов QoS</li> <li>IP версии 4 (ТСР/IPv4)</li> <li>Протокол мультиплексора сетевого адаптера (Маи<br/>Драйвер протокола LLDP (Майкрософт)</li> </ul>                                                                                                    | (      |
|                                                                                                  | Планировщик пакетов QoS<br>Прерски 4 (ТСР/IPv4)<br>Протокол мультиплексора сетевого адаптера (Маи<br>Драйвер протокола LLDP (МайкросоФт)<br>IP верски 6 (ТСР/IPv6)                                                                                                    |        |
|                                                                                                  | Планировщик пакетов QoS ПР верскии 4 (ТСР/IPv4) Протокол мультиплексора сетевого адаптера (Май Драйвер протокола LLDP (Майкрософт) IP верскии 6 (ТСР/IPv6)                                                                                                    |        |
| <b>Y</b>                                                                                         | Планировщик пакетов QoS<br>Прерсии 4 (ТСР/IРv4)<br>Протокол мультиплексора сетевого адаптера (Маи<br>Драйвер протокола LLDP (Майкрософт)<br>№ IP версии 6 (ТСР/IРv6)<br>Становить Удалить Свойства                                                                                                    | ~      |
|                                                                                                  | Планировщик пакетов QoS<br>Прерски 4 (ТСР/IРv4)<br>Протокол мультиплексора сетевого адаптера (Маи<br>Драйвер протокола LLDP (Майкрософт)<br>IP версии 6 (ТСР/IРv6)<br>Становитъ<br>Удалитъ<br>Свойства<br>исание                                                                                                    | ·<br>• |
| V<br>V<br>On<br>On                                                                               | Планировщик пакетов QoS ПРаврския 4 (ТСР/IРv4) Протокол мультиплексора сетевого адаптера (Май Драйвер протокола LLDP (Майкрософт) ПР верски 6 (ТСР/IРv6) Становить                                                                                                    | ~      |
|                                                                                                  | <ul> <li>Планировщик пакетов QoS</li> <li>IP верски 4 (ТСР/IРv4)</li> <li>Протокол мультипноксора сетевого адаптера (Маі<br/>Драйвер протокола LLDP (Майкрософт)</li> <li>IP верски 6 (ТСР/IРv6)</li> <li>становить Удалить Свойства<br/>исание</li> <li>становить Удалить Свойства<br/>исание</li> </ul>                                                                                    | •      |
| V<br>V<br>V<br>V<br>On<br>Cee<br>B3                                                              | Планировщик пакетов QoS<br>Правировщик пакетов QoS<br>Пратокол мультиплексора сетевого адаптера (Маи<br>Драйвер протокола LLDP (Майкрософт)<br>Правер протокола LLDP (Майкрософт)<br>Правер протокола LLDP (Майкрософт)<br>Становить Удалить Свойства<br>исание<br>остакол TCP/IP. Стандартный протокол глобальных<br>тей, обеспечивающий связь между различными<br>аимодействующими сетями. | •      |
| V<br>U<br>U<br>U<br>U<br>U<br>U<br>U<br>U<br>U<br>U<br>U<br>U<br>U<br>U<br>U<br>U<br>U<br>U<br>U | Планировщик пакетов QoS<br>Прерсии 4 (ТСР/IРv4)<br>Протокол мультиплексора сетевого адаптера (Маш<br>Драйвер протокола LLDP (Майкрософт)<br>Р версии 6 (ТСР/IРv6)<br>Становить Удалить Свойства<br>исание<br>сотокол ТСР/IР. Стандартный протокол глобальных<br>тей, обеспечивающий связь между различными<br>аимодействующими сетями.                                                       | •      |
| ▼<br>□<br>↓<br>↓<br>↓<br>↓<br>↓<br>↓<br>↓<br>↓<br>↓<br>↓<br>↓<br>↓<br>↓                          | Планировщик пакетов QoS<br>Пранировщик пакетов QoS<br>Протокол мультиплексора сетевого адаптера (Маи<br>Драйвер протокола LLDP (Майкрософт)<br>Реврсии 6 (TCP/IPv6)<br>Становить Удалить Свойства<br>исание<br>сотокол TCP/IP. Стандартный протокол глобальных<br>тей, обеспечивающий связь между различными<br>аимодействующими сетями.                                                     | •      |

Рис. 3.6 Окно «Свойства»

В открывшемся окне «Свойства: IP версии 4 (TCP/IPv4)» назначить IP-адрес и маску Ethernet порта компьютера (*Puc. 3.7*).

| Свойства: Протокол Интернета верс                                                                                                    | ии 4 (TCP/IPv4)   |  |  |  |  |  |
|----------------------------------------------------------------------------------------------------|-------------------|--|--|--|--|--|
| Общие                                                                                                    |                   |  |  |  |  |  |
| Параметры IP могут назначаться автоматически, если сеть<br>поддерживает эту возможность. В противном случае параметры<br>IP можно получить у сетевого администратора. |                   |  |  |  |  |  |
| 💿 Получить IP-адрес автоматиче                                                                                                    | ски               |  |  |  |  |  |
| <ul> <li>Оспользовать следующий IP-а,</li> </ul>                                                                                                    | дрес:             |  |  |  |  |  |
| <u>I</u> P-адрес:                                                                                                    | 192.168.1.1       |  |  |  |  |  |
| <u>М</u> аска подсети:                                                                                                    | 255.255.255.0     |  |  |  |  |  |
| Основной шлюз:                                                                                                    | · · ·             |  |  |  |  |  |
| Получить адрес DNS-сервера а                                                                                                    | втоматически      |  |  |  |  |  |
| Использовать следующие адре                                                                                                    | еса DNS-серверов: |  |  |  |  |  |
| Предпочитаемый DNS-сервер:                                                                                                    |                   |  |  |  |  |  |
| <u>А</u> льтернативный DNS-сервер:                                                                                                    | • • •             |  |  |  |  |  |
| Подтвердить параметры при выходе Дополнительно                                                                                                    |                   |  |  |  |  |  |
| ОК Отмена                                                                                                    |                   |  |  |  |  |  |

Рис. 3.7 Окно «Свойства: IP версии 4 (TCP/IPv4)»

**Примечание:** В преобразователях интерфейса по умолчанию используется маска «255.255.255.0», определяющая подсеть класса С (в примере адрес сети 192.168.1.xxx, где xxx IP-адреса узлов в диапазоне от 1 до 254 (в данном примере у порта преобразователя интерфейса 10 и у порта компьютера 1).

#### 3.1.6. Активация подключения по Ethernet

Для активации подключения устройства по Ethernet необходимо, чтобы IP-адреса Ethernet портов преобразователя интерфейса и компьютера относились к единой подсети. При необходимости перенастройте IP-адрес порта преобразователя интерфейса или компьютера, согласно разделам 3.1.4 или 3.1.5.

Для подключения преобразователя интерфейса к компьютеру следует в программе «Подключение устройств по Ethernet» щелчком правой клавишей мыши по наименованию устройства вызвать контекстное меню и выбрать функцию «Задействовать» (*Puc. 3.8*).

| 🔢 Подключение устройств по Ethernet            |            |           | - • • |
|------------------------------------------------|------------|-----------|-------|
| Анализаторы ZETSENSOR                          |            |           |       |
| Тип                                            | Имя        | Состояние |       |
| Доступные устройства                           |            |           | •     |
| 🕎 ZET 7176 №2b17371042240d                     |            | Свободно  |       |
| Задейст                                        | вовать     |           |       |
| Сменит                                         | ь IP-адрес |           |       |
|                                                |            |           |       |
|                                                |            |           |       |
|                                                |            |           |       |
|                                                |            |           |       |
|                                                |            |           |       |
|                                                |            |           |       |
|                                                |            |           |       |
|                                                |            |           |       |
|                                                |            |           |       |
|                                                |            |           |       |
|                                                |            |           |       |
| IP-адреса компьютера: 192.168.1.1/24, 192.168. | 42.20/24   |           |       |

Рис. 3.8 Задействование преобразователя интерфейса

В окне «Подключение устройств по Ethernet» убедиться, что состояние задействованного преобразователя интерфейса изменилось на «Устройство подключено» (*Puc. 3.9*).

| 🔛 Подключение устройств по Ethernet                 |      |                       |          |
|-----------------------------------------------------|------|-----------------------|----------|
| Анализаторы ZETSENSOR                               |      |                       |          |
| Тип                                                 | Имя  | Состояние             |          |
| Задействованные устройства                          |      |                       | <b>^</b> |
| SET 7176 №2b17371042240ddf                          |      | Устройство подключено |          |
| IP-адреса компьютера: 192.168.1.1/24, 192.168.42.20 | 0/24 |                       | _        |

Рис. 3.9 Состояние «Устройство подключено»

# 4 Конфигурирование преобразователей интерфейса

<u>Внимание!</u> Производитель оставляет за собой право на изменение версии программного обеспечения цифрового датчика. Порядок обновления цифрового датчика до текущей версии программного обеспечения описан в документе «PO\_Cepвиcная работа с ZET7xxx.pdf», расположенном по директории <u>https://file.zetlab.com/Document/</u>.

Конфигурирование преобразователей интерфейса производится в программе «Диспетчер устройств», которая располагается в меню «Сервисные» на панели ZETLAB (Рис. 4.1).

| 🛃 🕭 | Анализ сиго | лов 🚺 | 2 | Измерение | j, | Отображение | Генераторы |     | Регистрация |      | Метрология |   | Автоматизация | ø | Сетевые программы | <b>1</b> 1 | Сервисные | 80 |
|-----|-------------|-------|---|-----------|----|-------------|------------|-----|-------------|------|------------|---|---------------|---|-------------------|------------|-----------|----|
|     |             |       |   |           |    |             | Puc.       | 4.1 | Пане        | ль Z | ZETLA      | В |               |   |                   |            |           |    |

Программа «Диспетчер устройств ZET» выполнит поиск устройств, доступных в локальной сети, и отобразит их в списке устройств (Рис. 4.2).

| 🕎 Диспетчер устройств ZET                                 | - • • |
|-----------------------------------------------------------|-------|
| <u>Ф</u> айл <u>Д</u> ействия <u>В</u> ид <u>С</u> правка |       |
| 🗶 🔲 🖀 🥝 🖸                                                 |       |
| 🜉 ZET 7176 №2b17371042240ddf                              |       |
| ј 🕞 🏧 Демо-сигналы                                        |       |
|                                                           |       |
|                                                           |       |
|                                                           |       |
|                                                           |       |
|                                                           |       |
|                                                           |       |
|                                                           |       |
|                                                           |       |
|                                                           |       |

Рис. 4.2 Список устройств в программе «Диспетчер устройств ZET»

Для конфигурирования преобразователя интерфейса следует щелкнуть правой кнопкой мыши по его наименованию и выбрать меню «Свойства» (Рис. 4.3). (Для более подробного ознакомления см. «Программное обеспечение ZETLAB. Руководство пользователя»).

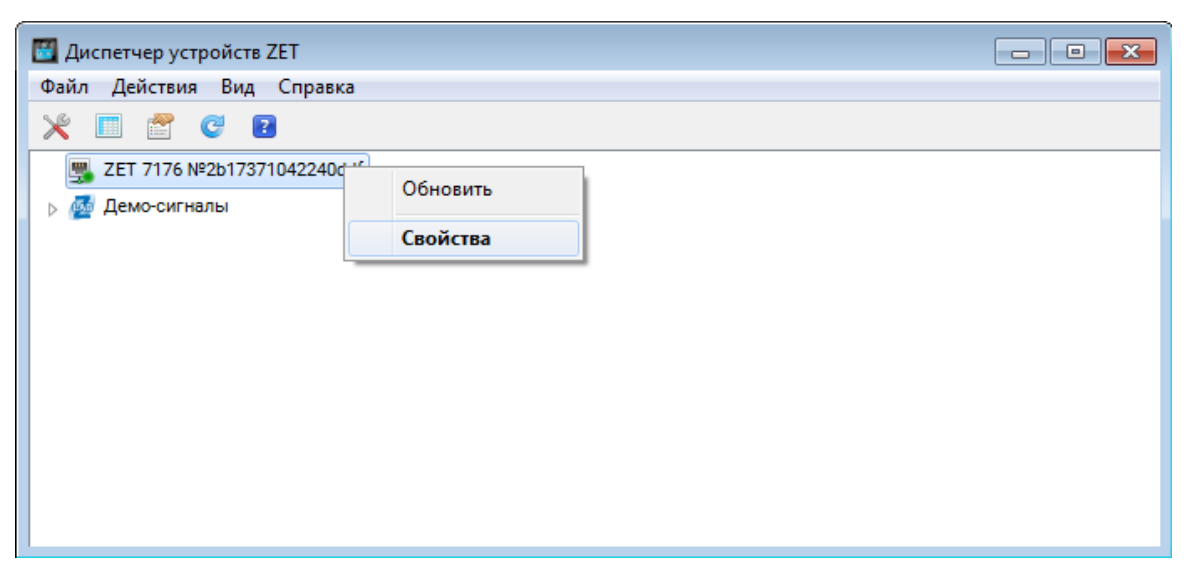

Рис. 4.3 Переход в меню «Свойства» преобразователя интерфейса ZET 7176

В открывшемся окне «Свойства» отобразится вкладка «Общие», на которой содержится информация о типе преобразователя интерфейса и его серийном номере. На Рис. 4.4 приведен пример вкладки «Общие».

| C | войства: | ZET7176 | Nº35 | 85719B2E   | 3B0F8C   |         |        |           |       | x   |
|---|----------|---------|------|------------|----------|---------|--------|-----------|-------|-----|
|   | Общие    | Информа | ация | Ethernet   | PTP      | CAN     | Трафик | Состояние |       |     |
|   | ۲        |         | ZET  | 7176 №358  | 35719B2B | E3B0F8C |        |           |       |     |
|   |          |         | Тип  | устройства | :        | Контр   | оллер  |           |       |     |
|   |          |         |      |            |          |         |        |           |       |     |
|   |          |         |      |            |          |         |        |           |       |     |
|   |          |         |      |            |          |         |        |           |       |     |
|   |          |         |      |            |          |         |        |           |       |     |
|   |          |         |      |            |          |         |        |           |       |     |
|   | Отклю    | чить    |      |            | Обн      | овить   | Cox    | ранить    | Отмен | ить |

Рис. 4.4 Вкладка «Общие»

### 4.1. Назначение и состав вкладок для настройки преобразователей интерфейса

### 4.1.1. Вкладка «Информация»

Вкладка «Информация» содержит информацию о параметрах, приведенных в Табл. 4.1. *Табл. 4.1 Параметры вкладки «Информация»* 

| Параметр                                    | Возможность<br>изменения | Допустимые<br>значения | Описание                                                                         |
|---------------------------------------------|--------------------------|------------------------|----------------------------------------------------------------------------------|
| Модуль<br>измерительный<br>цифровой         | _                        | ZET 7176               | _                                                                                |
| Серийный<br>номер                           | _                        | _                      | Отображается в шестнадцатеричном виде, присваивается на этапе изготовления.      |
| Дата выпуска<br>программного<br>обеспечения | _                        | _                      | Указывается дата выпуска версии<br>прошивки преобразователя интерфейса.          |
| Конфигурация<br>изменена                    | _                        | —                      | Указывается дата последнего изменения в конфигурации преобразователя интерфейса. |
| Адрес (node)                                | _                        | 1                      | Адрес преобразователя интерфейса в измерительной сети.                           |

На Рис. 4.5 приведен пример вкладки «Информация».

| Свойства: ZET7176 №3585719В2Е3В0F8С       | ×                   |  |  |  |  |  |  |  |
|-------------------------------------------|---------------------|--|--|--|--|--|--|--|
| Общие Информация Ethernet PTP CAN         | Трафик Состояние    |  |  |  |  |  |  |  |
| Настройки модуля измерительного цифрового |                     |  |  |  |  |  |  |  |
| Модуль измерительный цифровой: ZET 7176   |                     |  |  |  |  |  |  |  |
| Серийный номер:                           | 3585719b2e3b0f8c    |  |  |  |  |  |  |  |
| Дата выпуска программного обеспечения:    | 06.12.2017 05:06:04 |  |  |  |  |  |  |  |
| Конфигурация изменена:                    | 08.12.2017 12:27:45 |  |  |  |  |  |  |  |
| Адрес (node):                             | 1                   |  |  |  |  |  |  |  |
|                                           |                     |  |  |  |  |  |  |  |
|                                           |                     |  |  |  |  |  |  |  |
|                                           |                     |  |  |  |  |  |  |  |
|                                           |                     |  |  |  |  |  |  |  |
|                                           |                     |  |  |  |  |  |  |  |
|                                           |                     |  |  |  |  |  |  |  |
|                                           |                     |  |  |  |  |  |  |  |
|                                           |                     |  |  |  |  |  |  |  |
| Отключить Обновить                        | Сохранить Отменить  |  |  |  |  |  |  |  |

Рис. 4.5 Вкладка «Информация»

#### 4.1.2. Вкладка *«Ethernet»*

Вкладка «Ethernet» содержит информацию о параметрах, приведенных в Табл. 4.2. Табл. 4.2 Параметры вкладки «Ethernet»

| Параметр                                          | Возможность<br>изменения | Допустимые<br>значения | Описание                                                                          |
|---------------------------------------------------|--------------------------|------------------------|-----------------------------------------------------------------------------------|
| Адрес IPv4                                        | Да                       | _                      | IP-адрес преобразователя интерфейса.                                              |
| Маска подсети                                     | Да                       | _                      | Маска подсети преобразователя интерфейса.                                         |
| Шлюз по<br>умолчанию                              | Да                       | _                      | IP-адрес сетевого шлюза в локальной сети.                                         |
| Порт ТСР/ІР                                       | Да                       | 164000                 | Номер порта, по которому<br>доступно подключение к<br>преобразователю интерфейса. |
| Физический<br>адрес устройства<br>в сети Ethernet | _                        | _                      | МАС-адрес устройства.                                                             |

На Рис. 4.6 приведен пример вкладки «Ethernet».

| Свойства: ZET7176 №3585719В2Е3В0F8С                     |                   | ×     |  |  |  |  |  |  |  |
|---------------------------------------------------------|-------------------|-------|--|--|--|--|--|--|--|
| Общие Информация Ethernet PTP CAN                       | Трафик Состояние  |       |  |  |  |  |  |  |  |
| Настройка сетевого интерфейса                           |                   |       |  |  |  |  |  |  |  |
| Адрес IPv4:                                             | 192 . 168 . 1 .   | 124   |  |  |  |  |  |  |  |
| Маска подсети:                                          | 255 . 255 . 255 . | 0     |  |  |  |  |  |  |  |
| Шлюз по умолчанию:                                      | 192 . 168 . 1 .   | 1     |  |  |  |  |  |  |  |
| Порт TCP/IP:                                            | 7176              |       |  |  |  |  |  |  |  |
| МАС-адрес устройства в сети Ethernet: 00-BD-67-76-86-0B |                   |       |  |  |  |  |  |  |  |
|                                                         |                   |       |  |  |  |  |  |  |  |
|                                                         |                   |       |  |  |  |  |  |  |  |
|                                                         |                   |       |  |  |  |  |  |  |  |
|                                                         |                   |       |  |  |  |  |  |  |  |
|                                                         |                   |       |  |  |  |  |  |  |  |
|                                                         |                   |       |  |  |  |  |  |  |  |
|                                                         |                   |       |  |  |  |  |  |  |  |
|                                                         |                   |       |  |  |  |  |  |  |  |
| Отключить Обновить                                      | Сохранить Отм     | енить |  |  |  |  |  |  |  |

Рис. 4.6 Вкладка «Ethernet»

## 4.1.3. Вкладка «РТР»

Вкладка «РТР» содержит информацию о параметрах, приведенных в Табл. 4.3. Табл. 4.3 Параметры вкладки «РТР»

| Параметр                                   | Возможность<br>изменения | Допустимы<br>е значения  | Описание                                                                                                    |
|--------------------------------------------|--------------------------|--------------------------|----------------------------------------------------------------------------------------------------|
| Сетевой<br>уровень                         | Нет                      | _                        | Параметр отображает сетевой протокол<br>подключения преобразователя интерфейса к<br>компьютеру.                                                                                                 |
| Режим<br>ведущих часов                     | Дa                       | Запретить /<br>Разрешить | Разрешает преобразователю интерфейса быть задатчиком времени для других устройств.                                                                                                    |
| Режим<br>ведомых часов                     | Дa                       | Запретить /<br>Разрешить | Разрешает преобразователю интерфейса<br>работать в режиме ведомых часов при<br>наличии в сети Ethernet задатчика времени.                                                                       |
| Номер домена<br>от 0 до 127                | Дa                       | 0127                     | Задатчики времени и ведомые часы будут<br>«видеть» только тех, кто настроен на тот же<br>домен.                                                                                                 |
| Абсолютный<br>приоритет от 0<br>до 255     | Дa                       | 0255                     | Значение учитывается при выборе<br>задатчика времени из нескольких.<br>Чем меньше значение, тем выше приоритет.                                                                                 |
| Относительны<br>й приоритет от<br>0 до 255 | Дa                       | 0255                     | Значение учитывается при выборе<br>задатчика времени из нескольких в том<br>случае, если у них совпадают абсолютный<br>приоритет и параметры часов.<br>Чем меньше значение, тем выше приоритет. |

На Рис. 4.7 приведен пример вкладки «РТР».

| Настройка протокола синхронизации времени<br>Сетевой уровень: UDPv4 ▼<br>Режим ведущих часов: Запретить ▼<br>Режим ведомых часов: Запретить ▼<br>Номер домена 0÷127: 0<br>Абсолютный приоритет 0÷255: 128<br>Относительный приоритет от 0 до 255: 128             | бщие Информация                           | Ethernet PTP     | CAN                                  | Трафик | Состояние |  |  |  |
|----------------------------------------------------------------------------------------------------|-------------------------------------------|------------------|--------------------------------------|--------|-----------|--|--|--|
| Сетевой уровень:       UDPv4         Режим ведущих часов:       Запретить         Режим ведомых часов:       Запретить         Номер домена 0÷127:       0         Абсолютный приоритет 0 ÷ 255:       128         Относительный приоритет от 0 до 255:       128 | Настройка протокола синхронизации времени |                  |                                      |        |           |  |  |  |
| Режим ведущих часов:         Запретить           Режим ведомых часов:         Запретить           Номер домена 0÷127:         0           Абсолютный приоритет 0 ÷ 255:         128           Относительный приоритет от 0 до 255:         128                    | Сетевой уровень:                          |                  |                                      | UDPv4  |           |  |  |  |
| Режим ведомых часов:         Запретить           Номер домена 0÷127:         0           Абсолютный приоритет 0 ÷ 255:         128           Относительный приоритет от 0 до 255:         128                                                                     | Режим ведущих часов                       | 5:               |                                      | Запрет | ить       |  |  |  |
| Номер домена 0÷127:       0         Абсолютный приоритет 0 ÷ 255:       128         Относительный приоритет от 0 до 255:       128                                                                                                    | Режим ведомых часов                       | 3:               |                                      | Запрет | ить       |  |  |  |
| Абсолютный приоритет 0 ÷ 255: 128<br>Относительный приоритет от 0 до 255: 128                                                                                                    | Номер домена 0÷127:                       |                  |                                      | 0      |           |  |  |  |
| Относительный приоритет от 0 до 255: 128                                                                                                    | Абсолютный приорит                        | ет 0 ÷ 255:      |                                      | 128    | 128       |  |  |  |
|                                                                                                    | Относительный прио                        | ритет от 0 до 25 | Относительный приоритет от 0 до 255: |        |           |  |  |  |
|                                                                                                    |                                           |                  |                                      |        |           |  |  |  |

Рис. 4.7 Вкладка «РТР»

#### 4.1.4. Вкладка «CAN»

Вкладка «CAN» содержит информацию о параметрах, приведенных в Табл. 4.4. Табл. 4.4 Параметры вкладки «CAN»

| Параметр                                             | Возможность<br>изменения | Допустимые<br>значения | Описание                                                                                                    |
|------------------------------------------------------|--------------------------|------------------------|----------------------------------------------------------------------------------------------------|
| Скорость<br>обмена, кбит/с                           | Дa                       | 100<br>300<br>1000     | Скорость обмена данными между<br>измерительным цифровым датчиком и<br>преобразователем интерфейсов.<br>После изменения скорости обмена у<br>преобразователя интерфейса необходимо<br>отключить и заново включить питание<br>всей измерительной системы. |
| Текущее время                                        | _                        | _                      | Отображает текущее время устройства,<br>зафиксированное на момент открытия<br>вкладки.                                                                                                    |
| Текущее<br>смещение<br>относительно<br>задатчика, нс | _                        | _                      | Текущее вычисленное значение смещения<br>внутренних часов относительно задатчика<br>времени, в случае если преобразователь<br>интерфейса работает в режиме ведомых<br>часов по интерфейсу CAN.                                                          |
| Состояние синхронизации                              | _                        | Задатчик               | Текущее состояние синхронизации<br>времени по интерфейсу САN.                                                                                                    |

На Рис. 4.8 приведен пример вкладки «CAN».

| Свойства: ZET7176 №3585719В2Е3В0F8С      | X                   |  |  |
|------------------------------------------|---------------------|--|--|
| Общие Информация Ethernet PTP CAN T      | рафик Состояние     |  |  |
| Настройка интерфейса                     |                     |  |  |
| Скорость обмена, кбит/с:                 | 1000 🔻              |  |  |
| Текущее время:                           | 07.05.2018 10:51:12 |  |  |
| Время задержки относительно мастера, нс: | 0                   |  |  |
| Состояние синхронизации:                 | Задатчик            |  |  |
|                                          |                     |  |  |
|                                          |                     |  |  |
|                                          |                     |  |  |
|                                          |                     |  |  |
|                                          |                     |  |  |
|                                          |                     |  |  |
|                                          |                     |  |  |
|                                          |                     |  |  |
| Отклюцить                                | Сохранить           |  |  |
| Ополочитв                                | Опранить            |  |  |

Рис. 4.8 Вкладка «CAN»

## 4.1.5. Вкладка «Трафик»

Вкладка «Трафик» содержит информацию о параметрах, приведенных в Табл. 4.5. *Табл. 4.5 Параметры вкладки «Трафик»* 

| Параметр                                               | Возможность | Допустимые | Описание                                                                                                    |
|--------------------------------------------------------|-------------|------------|----------------------------------------------------------------------------------------------------|
| парамстр                                               | изменения   | значения   | Описанис                                                                                                    |
| Загрузка<br>шины<br>CAN, %                             | _           | 0 - 100    | Параметр отображает в процентном<br>соотношении текущую загрузку линии<br>CAN.<br>Для нормальной работоспособности<br>оборудования в CAN линии требуется,<br>чтобы загрузка данной шины CAN не<br>превышала 90%. |
| Количество<br>пакетов CAN<br>за секунду                | -           | -          | Параметр отображает количество<br>переданных за секунду пакетов CAN в<br>данной измерительной линии.                                                                                                    |
| Общая<br>скорость<br>передачи,<br>кбит/с               | _           | _          | Параметр отображает общую скорость передачи пакетов САN в данной измерительной линии.                                                                                                    |
| Скорость<br>передачи<br>потоковых<br>данных,<br>кбит/с | -           | -          | Параметр отображает скорость передачи потоковых данных в CAN линии.                                                                                                    |
| Количество<br>активных<br>адресов на<br>шине           | _           | _          | Параметр отображает количество<br>активных адресов в данной CAN линии.                                                                                                    |
| Список<br>активных<br>адресов                          | _           | _          | Параметр отображает номера адресов<br>(ноды) активных цифровых датчиков в<br>данной CAN линии.                                                                                                    |

На Рис. 4.9 приведен пример вкладки «Трафик».

| Свойства: ZET7176 №3585719В2Е3В0F8С         |        |           | ×        |
|---------------------------------------------|--------|-----------|----------|
| Общие Информация Ethernet PTP CAN           | Трафик | Состояние |          |
| Состояние шины CAN                          |        |           |          |
| Загрузка шины CAN, %:                       | 0      |           |          |
| Количество пакетов CAN за секунду:          | 0      |           |          |
| Общая скорость передачи, кбит/с:            | 0      |           |          |
| Скорость передачи потоковых данных, кбит/с: | 0      |           |          |
| Количество активных адресов на шине:        | 1      |           |          |
| Список активных адресов:                    | 1      |           |          |
|                                             |        |           |          |
|                                             |        |           |          |
|                                             |        |           |          |
|                                             |        |           |          |
|                                             |        |           |          |
|                                             |        |           |          |
|                                             |        |           |          |
| Отключить Обновить                          | Cox    | ранить    | Отменить |
|                                             |        |           |          |

Рис. 4.9 Вкладка «Трафик»

## 4.1.6. Вкладка «Состояние»

Вкладка «Состояние» содержит информацию о параметрах, приведенных в Табл. 4.6. *Табл. 4.6 Параметры вкладки «Состояние»* 

| Парамотр                                | Возможность | Допустимые                                                                        | Онизония                                                                                                    |  |
|-----------------------------------------|-------------|-----------------------------------------------------------------------------------|----------------------------------------------------------------------------------------------------|--|
| параметр                                | изменения   | изменения значения Описа                                                          |                                                                                                    |  |
| Состояние<br>модуля РТР                 |             | Инициализация<br>Отключен<br>Ожидание<br>Ведущие часы<br>Пассивен<br>Ведомые часы | <ul> <li>Текущее состояние модуля РТР:</li> <li>Инициализация - включение<br/>модуля РТР;</li> <li>Отключен – модуль РТР отключен<br/>настройками;</li> <li>Ожидание – модуль РТР настроен<br/>на режим ведомых часов и ожидает<br/>появления в сети мастера<br/>синхронизации (ведущих часов);</li> <li>Ведущие часы - модуль РТР<br/>работает в режиме ведущих часов<br/>(раздает время);</li> <li>Пассивен – модуль РТР настроен на<br/>режим ведущих часов, но в сети<br/>уже есть более приоритетный<br/>мастер синхронизации;</li> <li>Ведомые часы - модуль работает в<br/>режиме ведомых часов.</li> </ul> |  |
| Текущее время                           |             |                                                                                   | Текущее время модуля РТР.                                                                                                    |  |
| Время задержки<br>мастер-ведомый,<br>нс | _           | _                                                                                 | Вычисленная разница во времени<br>между внутренними часами модуля и<br>часами ведущих часов (когда модуль<br>работает в режиме ведомых часов).<br>Если значение больше 0 - значит<br>часы модуля опережают часы<br>мастера, если меньше 0 - то отстают.                                                                                                    |  |
| Состояние<br>синхронизации              |             | Отсутствует<br>Выполняется<br>Выполнена<br>По сети CAN                            | <ul> <li>Текущее состояние синхронизации<br/>времени в режиме ведомых часов:</li> <li>Отсутствует - синхронизация не<br/>выполняется, так как модуль не<br/>работает в режиме ведомых часов;</li> <li>Выполняется - производится<br/>быстрая подстройка времени;</li> <li>Выполнена - быстрая подстройка<br/>закончена, синхронизация в режиме<br/>плавной подстройки;</li> <li>По сети CAN - модуль<br/>синхронизируется по шине CAN<br/>(например, при наличии модуля<br/>синхронизации по GPS ZET 7175),<br/>протокол PTP не задействован.</li> </ul>                                                           |  |
| Средняя задержка<br>сети, нс            | _           | _                                                                                 | Вычисленное время прохождения<br>пакета от модуля до мастера<br>синхронизации по сети Ethernet<br>(включая все коммутирующие<br>устройства).<br>Вычисляется только в режиме<br>ведомых часов.                                                                                                    |  |

На Рис. 4.10 приведен пример вкладки «Состояние».

| Свойства: ZET7176 №3585719B2E3B0F8C | ×                   |  |  |  |  |
|-------------------------------------|---------------------|--|--|--|--|
| Общие Информация Ethernet PTP CAN   | Трафик Состояние    |  |  |  |  |
| Состояние модуля синхронизации      |                     |  |  |  |  |
| Состояние модуля РТР:               | Отключен 🔻          |  |  |  |  |
| Текущее время:                      | 07.05.2018 10:51:12 |  |  |  |  |
| Время задержки мастер-ведомый, нс:  | 0                   |  |  |  |  |
| Состояние синхронизации:            | Отсутствует 🔻       |  |  |  |  |
| Средняя задержка сети, нс:          | 0                   |  |  |  |  |
|                                     |                     |  |  |  |  |
|                                     |                     |  |  |  |  |
|                                     |                     |  |  |  |  |
|                                     |                     |  |  |  |  |
|                                     |                     |  |  |  |  |
|                                     |                     |  |  |  |  |
|                                     |                     |  |  |  |  |
|                                     |                     |  |  |  |  |
| Отключить Обновить                  | Сохранить Отменить  |  |  |  |  |
|                                     |                     |  |  |  |  |

Рис. 4.10 Вкладка «Состояние»

# 5 Режимы работы светодиодной индикации

В Табл. 5.1 представлена информацию о режимах работы светодиодной индикации, расположенной на верхней панели корпуса цифрового датчика. В зависимости от совместных режимов работы синего и зеленого светодиодов существует возможность контролировать состояние устройства и диагностировать неисправности.

Табл. 5.1 Состояние светодиодной индикации

| Состояние<br>индикации                          | Форма индикации<br>в течении 2-х секунд | Описание работы светодиодной<br>индикации                                |
|-------------------------------------------------|-----------------------------------------|--------------------------------------------------------------------------|
| Выделение<br>устройства или<br>сохранение       |                                         | Синий – горит постоянно<br>Зеленый – горит постоянно                     |
| Ошибка (нет связи<br>или неисправный<br>датчик) |                                         | Синий – горит постоянно<br>Зеленый – горит 500 мс за 1 секунду           |
| Заводские<br>настройки (адрес 2)                |                                         | Синий – горит постоянно<br>Зеленый – горит 100 мс за 2 секунды           |
| Штатный режим                                   |                                         | Синий – горит 100 мс за 2 секунды<br>Зеленый – горит 100 мс за 2 секунды |